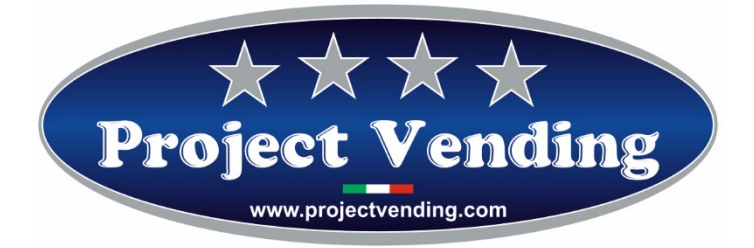

Manuale di Programmazione Distributore automatico

Mod. Eurosnacky

Programming Manual for the Vending machine

Mod. Eurosnacky

Programmierhandbuch für Warenautomat

Mod. Eurosnacky

Manual de Programación distribuidor automatico

Mod. Eurosnacky

Manuel de programmation du distributeur automatique

Mod. Eurosnacky

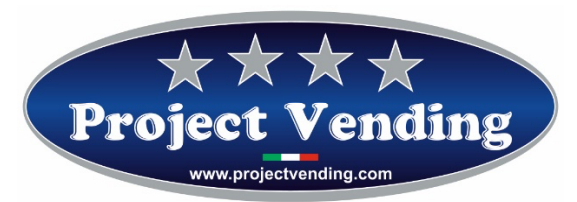

# Programming Manual for the vending machine model "EuroSnacky"

VERS. SOFTWARE E1.17

| DOCUMENT CHECKING TABLE |                |            |
|-------------------------|----------------|------------|
| Rev.                    | reason         | Date       |
| 00                      | First release  | 01/12/2013 |
| 01                      | Second release | 01/11/2018 |
| 02                      |                |            |
| 03                      |                |            |
| 04                      |                |            |
| 05                      |                |            |
| Signature               |                |            |
|                         |                |            |
|                         |                |            |
|                         |                |            |

Project Vending s.r.l. Via Risorgimento 20 – 31047 – Ponte di Piave (TV) Tel. +39 0422 895107 E-mail: <u>info@projectvending.it</u> Web: <u>www.projectvending.com</u>

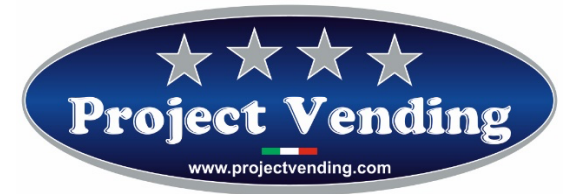

| Sommario                                                  |  |  |
|-----------------------------------------------------------|--|--|
| INTRODUCTION4                                             |  |  |
| 1.1 PROGRAMMING MODE4                                     |  |  |
| 1.2 COUNTER OF DISPENSED PRODUCTS4                        |  |  |
| 1.3 PRICE SETTING                                         |  |  |
| 1.4 CURRENCY SETTING                                      |  |  |
| 1.5 SETTING OF COIN ACCEPTOR LINES                        |  |  |
| 1.6 SETTING OF REMAINING CREDIT PERSISTENCY8              |  |  |
| 1.7 TYPE OF POWER SUPPLY9                                 |  |  |
| 1.8 TEST                                                  |  |  |
| 1.8.1. CHECKING OF BATTERY OPERATION                      |  |  |
| 1.8.2. CHECKING OF KEYBOARD OPERATION11                   |  |  |
| 1.8.3. CHECKING OF COIN ACCEPTOR LINES                    |  |  |
| 1.8.4. CHECKING OF OPERATION OF PRODUCT DISPENSING MOTORS |  |  |
| 2.0 ACCOUNTING12                                          |  |  |
| 2.1 PASSWORD SETTING                                      |  |  |
| 2.2 RESTORATION OF STANDARD CONFIGURATION14               |  |  |
| 2.3 SETTING OF MDB PROTOCOL15                             |  |  |
| 2.4 SETTING OF STORAGE FUNCTION16                         |  |  |
| 2.4.1 STORAGE INVENTORY17                                 |  |  |
| 2.5 ERROR MESSAGES                                        |  |  |
| 3 OPTIONALS                                               |  |  |
| 3.1 RC FUNCTION                                           |  |  |
| 3.2 RC6 FUNCTION                                          |  |  |
| 3.3 RS-232 PROTOCOL19                                     |  |  |
| ATTACHMENT to "Eurosnacky" PROGRAMMING MANUAL             |  |  |
| SETTING OF BILL READER                                    |  |  |

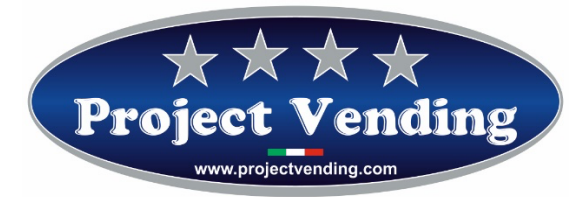

## **INTRODUCTION**

The vending machine model EuroSnacky is provided with a software which allows to visualize and set a wide range of parameters and functions in a clear and easy way. The programming operations are performed through the display and the keyboard generally used for selection of products. In the programming mode (see para. 1.2) the function of the keys will be different and the display will allow to visualize the parameters to be modified.

## 1.1 PROGRAMMING MODE

In order to have access to the operating parameters it is necessary to get into the programming mode through the "service" push-button located in the middle of the electronic card.

In order to get back to the normal operation mode, you have only to press the key  $\bigcirc$ , after ~90 seconds without pressing any push-button, the machine will automatically get out of the programming mode. In the programming mode the display will visualize:

# SSSS

The function of the keys used is the following:

- Key  $\textcircled{0}: \Psi$  ...... Allows to scroll the menu of functions / increases the values
- Key ② : ↑ .....Allows to scroll the menu of functions / decreases the values
- Key 6: Enter / Save ......Allows to get into a sub-menu and to confirm any modification
- Key  $\bigcirc$  : **Esc** .....Allows to get out of a previously selected menu
- Key ( : Reset .....Allows to reset the value of a visualized parameter

## **1.2 COUNTER OF DISPENSED PRODUCTS**

The machine is provided with two counters, **CCII** e **CCtt**, to count the number of products dispensed from each shelf.

CCII stores the number of products dispensed cash.

CCtt stores the number of products dispensed with payment through credit key.

Select the counter to be visualized ( ex. CCII ) using the keys  ${\rm \textcircled{O}}$  and  ${\rm \textcircled{O}}.$ 

The display will visualize:

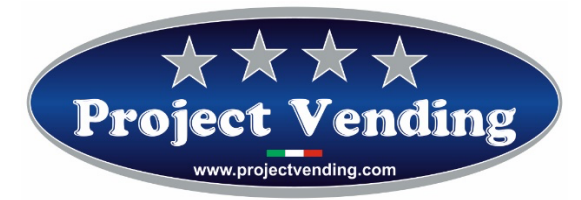

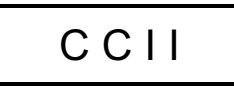

Press the key 6 and select, through the keys 1 and 2, the counter of the shelf to be visualized (ex. shelf no. 6).

The display will visualize:

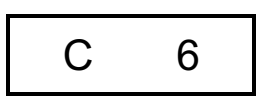

In order to confirm the selected counter, press again the key <sup>(6)</sup>. The display will visualize the number of dispensed products:

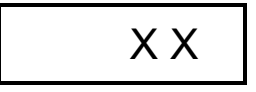

The visualized counter can be reset by pressing  $\circledast$ . If it is not to be reset, you have only to press  $\heartsuit$ .

In order to prevent any unwelcome resettings or to establish an access restriction, the resetting operation may be subject to a password. In order to set a password, please refer to para. 2.1

The display will visualize:

Type in the password, consisting of four figures. If the password is not typed in correctly, the display will show the value of the previously visualized counter. To confirm the operation and get back to the previous menu, press 6. In order to get out of the programming mode press 7.

Follow the above mentioned procedure, selecting "CCtt", to visualize the counter of dispensed products with payment made through key systems.

## **1.3 PRICE SETTING**

The selling prices of products can be programmed independently for each shelf. Also, it is possible to separate the prices of products purchased cash (**PPII**) from the prices of products purchased through credit key (**PPtt**). If no key payment system is installed in the machine, it is not necessary to set **PPtt**. The price setting is made in both cases in the same way.

Select the price menu to be programmed (ex. PPII ) using the keys  ${\mathbb O}$  and  ${\mathbb O}$ .

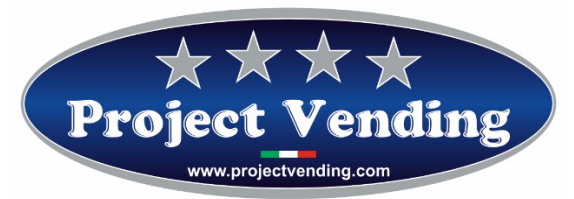

The display will visualize:

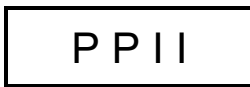

Press to key 6 and select, through the keys 1 and 2, the shelf where the price should be modified (ex. shelf no.6).

The display will visualize:

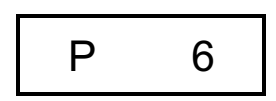

In order to confirm the selection, press again the key 6.

The display will visualize the previously set price, that can be increased or reduced by increases equivalent to the value of the lowest value coin programmed (see para. 1.5), using again the keys ① and ②. In order to reset the value press ③.

Once the desired price has been reached, press <sup>(6)</sup> to save the setting. Follow the above mentioned procedure to set the prices of all the shelves to be modified.

Press ⑦ to get back to the starting menu PPII.

## 1.4 CURRENCY SETTING

The currency setting allows to fix a scale factor to visualize the credit. This option allows to use the vending machine with most of the existing currencies. In fact, 8 options are available (0.01 - 0.05 - 0.1 - 0.5 - 1 - 5 - 10 - 50) among which the minimum coin value to be used shall be identified.

The scale factor selection determines the increase value through which it will be possible to set the prices ( PPII - PPtt ) as well as the correct visualization of the counters ( CCII – CCtt - tttt ).

(F

In all the machines delivered complete with payment systems the proper currency has already been set.

In order to modify the currency setting, in the programming mode, select the parameter EEEE using and .

The display will visualize:

Project Vending s.r.l. Via Risorgimento 20 – 31047 – Ponte di Piave (TV) Tel. +39 0422 895107 E-mail: <u>info@projectvending.it</u> Web: <u>www.projectvending.com</u>

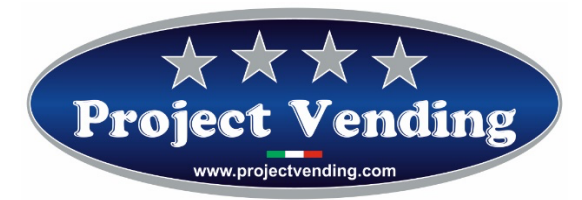

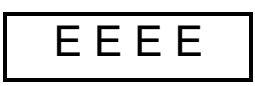

Press then the key 6 to visualize the scale factor value that has been previously set ( ex. "1" ): The display will visualize:

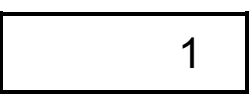

Using ① and ② select the value to be set. To confirm the choice and get back to the previous menu press ⑥. In order to get out without modifying the present setting, press ⑦.

Example: Regarding the Euro, the lowest value coin generally used is the 5 cent. Therefore, the value of EEEE shall be set to 0.05. This value will allow to set the product prices with an increase/reduction of 50 cent of Euro.

## 1.5 SETTING OF COIN ACCEPTOR LINES

In order to interface correctly a coin acceptor with the vending machine it is essential to program the parameter "LLLL". Through this setting, a value to the input lines to be used for payment systems is added. There are 6 lines for the electronic acceptor ( $L1 \div L6$ ). In this connection, it is essential to know the type of programming of the payment system to be used.

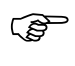

Before proceeding with programming of the lines, the currency value ( EEEE ) para. 1.5. must have been put in.

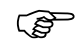

In all the machines delivered complete with payment system, programming of the coin acceptor lines has already been made.

In order to modify setting of the coin acceptor lines, in the programming mode, select the parameter LLLL using ① and @.

The display will visualize:

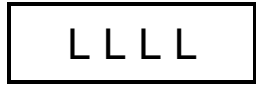

Press the key 6 and select, through the keys 1 and 2, the line where the value should be modified (ex. line 2).

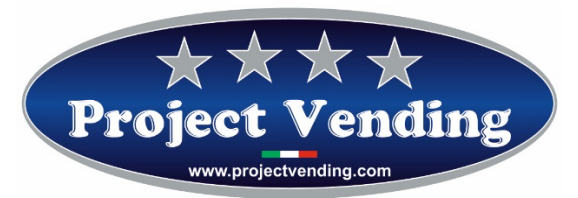

The display will visualize:

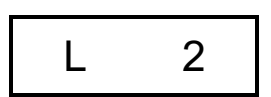

Press then the key <sup>6</sup> to visualize the value that has been previously set (ex.0.10):

The display will visualize:

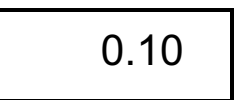

Using the keys ① and ② it is possible to modify the value of the visualized line. Should it be necessary to reset the value, press the key  $\circledast$ . In order to confirm the modification and get back to the previous menu, press  $\circledast$ . To get out without modifying, press  $\oslash$ .

As mentioned in the user's manual, coin acceptors with output type "Pulse" or "Parallel" can be used indifferently. In both cases programming of lines is the following:

A) Programming of payment systems with output type "Pulse".

Should a coi acceptor with "pulse" output be used, the line 3 (L3) shall be programmed with the value assigned by the line itself to the pulse ( check the features specified by the manufacturer ). The other lines (L1 - L2 - L4 - L5 - L6) shall be set to zero. In this mode, on each of the pulses coming from the coin acceptor, the value set on "L3" shall be credited.

B) Programming of payment systems with output type "Parallel"

Should a coin acceptor with "parallel" output be used, it is necessary to program all the lines ( $L1 \div L6$ ) with the respective value ( check the features specified by the manufacturer ). The non-used lines shall be set to zero.

Example: In order to interface a coin acceptor in Euro having the following configuration:  $CH1=0,05 \in$ ;  $CH2=0,10 \in$ ;  $CH3=0,20 \in$ ;  $CH4=0,50 \in$ , it is necessary to program the machine as follows: L1=0,05; L2=0,10; L3=0,20; L4=0,50; L5=0; L6=0.

## **1.6 SETTING OF REMAINING CREDIT PERSISTENCY**

Any credit resulting from a sale cash can be used in two different ways: leaving the remaining credit for the following sales; eliminating the remaining credit. In the latter case, the value will be cashed and entered by the

Project Vending s.r.l. Via Risorgimento 20 – 31047 – Ponte di Piave (TV) Tel. +39 0422 895107 E-mail: <u>info@projectvending.it</u> Web: <u>www.projectvending.com</u>

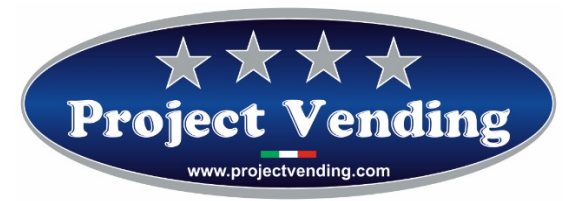

counter "rES" (see para. 2.0). Should the first option be chosen, it is possible to fix the persistency time of remaining credit.

## All the machines are supplied with a remaining credit persistency time infinite ( buCr=240 )

In order to set a different credit persistency time, in the programming mode, select the parameter "buCr" using ① and ②.

The display will visualize:

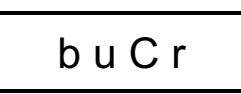

Press then the key to visualize the value that has been previously set ( ex. 120 seconds ):

The display will visualize:

Using O and O select the value to set. In order to reset the value press B.

To confirm the choice and get back to the previous menu, press 6. To get out without modifying the present setting, press 7. The following table summarizes the different possibilities:

| buCr    | Remaining credit persistency time |  |
|---------|-----------------------------------|--|
| 0       | Null                              |  |
| 1 ÷ 239 | Included between 1 ÷ 239 seconds  |  |
| 240     | Infinite                          |  |

Also in the multiple sale mode ( 1<buCr<239 ) any non-used remaining credit will be entered by the counter "rES" ( see para.2.0 ).

## 1.7 TYPE OF POWER SUPPLY

The vending machine can be connected with the mains or battery operated, being the battery installed inside the machine itself. Through this function it is possible to select the type of power supplied. In the programming mode, select the parameter "POtE" using ① and ②.

The display will visualize:

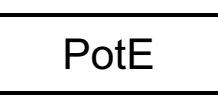

Project Vending s.r.l. Via Risorgimento 20 – 31047 – Ponte di Piave (TV) Tel. +39 0422 895107 E-mail: <u>info@projectvending.it</u> Web: <u>www.projectvending.com</u>

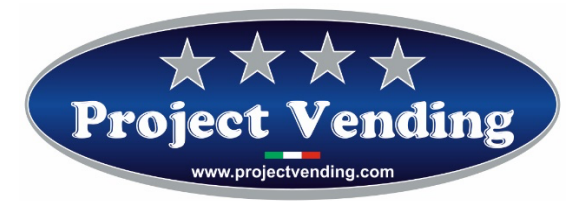

Then press the key 6 and choose, through the keys 1 and 2 (rEtE - bAtt ), the type of power supply. To confirm the choice press the key 6. In order to get out without any modification, press 7.

#### 1.8 **TEST**

Through the TEST function, it is possible to check the good working order of some machine components. During such the counters are not increased, nor the storage function is compromised. The available tests are shown in the table here below.

| Item Description |                                                                  |  |
|------------------|------------------------------------------------------------------|--|
| tbAt             | Checking of battery operation (on the battery-operated machines) |  |
| tASt             | Checking of good working order of keyboard                       |  |
| LInE             | LINE Checking of coin acceptor lines                             |  |
| TOrE             | TOrE Checking of good working order of product dispensing motors |  |

In order to have access to the various tests, in the programming mode, select the parameter "tESt" using the keys ① and ②.

The display will visualize:

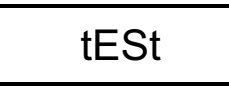

Press the key 0 and choose, through the keys 1 and 2, the item to be selected.

#### 1.8.1. CHECKING OF BATTERY OPERATION

This test allows to check that the card gets connected and disconnected correctly.

The display will visualize:

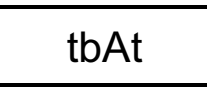

Press the key 6 to confirm the choice.

The display will visualize:

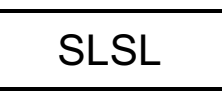

Project Vending s.r.l. Via Risorgimento 20 – 31047 – Ponte di Piave (TV) Tel. +39 0422 895107 E-mail: <u>info@projectvending.it</u> Web: <u>www.projectvending.com</u>

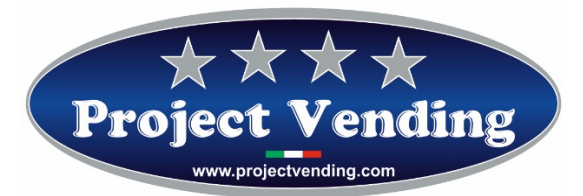

At this point the card is in the "low consumption" mode; pressing any key or putting in a coin the card gets connected and the display shall visualize:

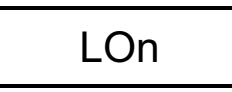

Wait a few seconds, and the display will visualize again SLSL. In order to get out, keep the key  $\oslash$  pressed.

#### 1.8.2. CHECKING OF KEYBOARD OPERATION

This test allows to check the good working order of the keyboard.

The display will visualize:

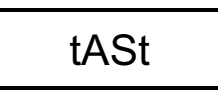

Press the key <sup>6</sup> to confirm the choice.

Check on the display correspondence of the keys that are pressed. Wait a few seconds to get back to the previous menu.

## 1.8.3. CHECKING OF COIN ACCEPTOR LINES

This test allows to check correspondence of the coin acceptor lines.

The display will visualize:

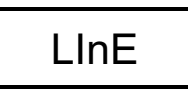

Press the key 6 to confirm the choice. Putting in the coin acceptor the various coins used, the display will show the corresponding coin acceptor line. In order to get out and get back to the previous menu, press 7.

#### 1.8.4. CHECKING OF OPERATION OF PRODUCT DISPENSING MOTORS

This test allows to check that the single motors for product dispensing are in good working order.

The display will visualize:

Project Vending s.r.l. Via Risorgimento 20 – 31047 – Ponte di Piave (TV) Tel. +39 0422 895107 E-mail: <u>info@projectvending.it</u> Web: <u>www.projectvending.com</u>

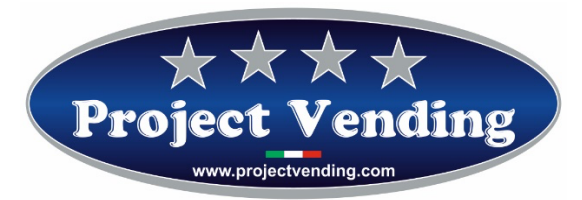

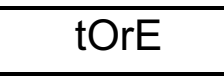

Press the key <sup>©</sup> and choose, through the keys <sup>①</sup> and <sup>②</sup>, the motor to test (C1÷C12).

Pressing again <sup>6</sup> the chosen motor will do a turn.

In order to get out and get back to the previous menu, press  $\odot$ .

As already mentioned, this test does not increase any counter, nor it compromises the storage function.

## 2.0 ACCOUNTING

The electronic card of the machine stores all data relating to collected amounts and sales. These data are at operator's disposal through some counters. In order to visualize them, in the programming mode, select the parameter "tttt" using the keys ① and ②.

The display will visualize:

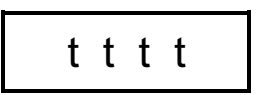

Press the key 6 and choose, through the keys 1 and 2, the counter to visualize (please refer to the table here below).

The counters may be reset singly by pressing the key <sup>®</sup>.

In order to confirm resetting and get back to the previous menu, press <sup>(6)</sup>. In order to get out without modifying the counter, press <sup>(7)</sup>.

In order to prevent any unwanted resettings or to establish a restriction of access, the resetting operation can be subject to a password. In order to set a password, please refer to para. 2.1.

In this case the display will visualize:

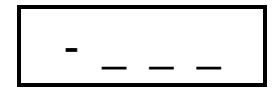

Type in the password, consisting of four figures. If the password is not typed in correctly, the display will show the value of the previously visualized counter. To confirm the operation and get back to the previous menu, press <sup>(6)</sup>.

The parameters of the available counters are shown in the table here below.

Project Vending s.r.l. Via Risorgimento 20 – 31047 – Ponte di Piave (TV) Tel. +39 0422 895107 E-mail: <u>info@projectvending.it</u> Web: <u>www.projectvending.com</u>

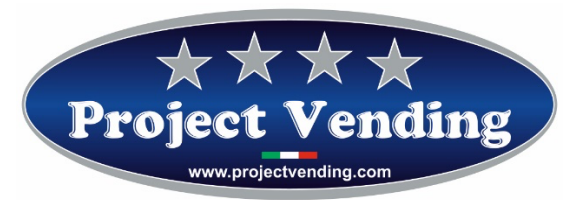

| Item | Description                                     | Limits                                |
|------|-------------------------------------------------|---------------------------------------|
| ICt  | Total amount collected in local currency        | 0 <lct<9999.99< td=""></lct<9999.99<> |
| ItP  | Credits given to transponder key or chip card   | 0 <itp<9999.99< td=""></itp<9999.99<> |
| StP  | Sales made through transponder key or chip card | 0 <stp<9999.99< td=""></stp<9999.99<> |
| SEL  | Sales made cash                                 | 0 <sel<9999.99< td=""></sel<9999.99<> |
| rES  | Total amount collected of remaining credit      | 0 <res<9999.99< td=""></res<9999.99<> |
| tSP  | Non used                                        | n.u.                                  |
| rIC  | Non used                                        | n.u.                                  |
| CIC  | Non used                                        | n.u.                                  |

## 2.1 PASSWORD SETTING

The password setting allows to have a restriction to some functions of the machine. More exactly, in a machine where the password has been set, it is not possible to reset the counters of dispensed product (CCII – CCtt) and of accounting (tttt). The password consists of a sequence of four figures, each included between  $1 \div 9$ . The machine is supplied with no password, and to the four figures of which it consists the "0" value is assigned.

In order to set a password, in the programming mode, select the parameter "CodE" using the keys ① and ②.

The display will visualize:

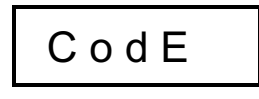

Press the key <sup>©</sup> to get into the password modification mode. The display will visualize the standard value:

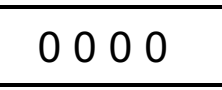

Proceed with assignment of a number included between  $1 \div 9$  to each of the four visualized figures through the keys (1, 2), (3, 4). The key (1, 2) increases the value of the first figure from left, the key (2) the second one, and so on. Once all the four figures have been entered, confirm by pressing (6).

In order to get out of the function without saving the modifications, press  $\odot$ .

Project Vending s.r.l. Via Risorgimento 20 – 31047 – Ponte di Piave (TV) Tel. +39 0422 895107 E-mail: <u>info@projectvending.it</u> Web: <u>www.projectvending.com</u>

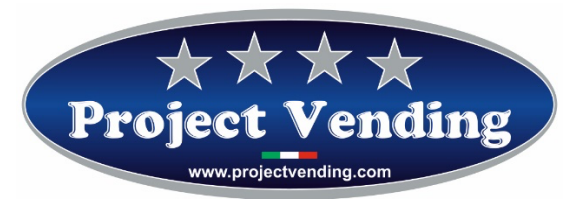

# Write down and keep the password in a safe place. If it is lost, it will compromise the use of the functions where it is request!

Afterwards, in order to modify a password, it will be necessary to type in again the existing password proceeding as follows.

In this case the display will visualize:

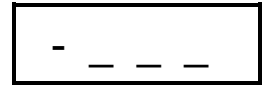

Using all the available keys type in the code.

*Ex.*: If the password to modify is "4 7 9 1" press the keys  $\mathscr{O} \mathscr{O} \mathscr{O} \mathscr{O}$  in this order. When typing in, care should be taken not to press inadvertently more times the same key.

If the sequence is correct, the display will visualize it, otherwise try again.

Then, proceed with the assignment of a new number included between  $1 \div 9$  for each of the four figures visualized, through the keys (0, 0, 3, 4), as previously described.

Confirm the choice pressing G. In order to get out of the function without saving the modifications, press O.

## 2.2 RESTORATION OF STANDARD CONFIGURATION

Through this option all the programming parameters are restored to the manufacturer's standard value, as shown in the table here below.

# Considering the possible presence of unwelcome adjustments, we recommend not to use this function.

Of course in this case too, in order to avoid any unwelcome operations, the resetting operation may be subject to the request to type in a password (see previous paragraph).

In order to carry out reconfiguration, in the programming mode, select the parameter "St.CF" using ① and ②.

The display will visualize:

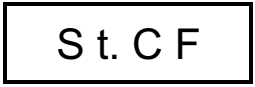

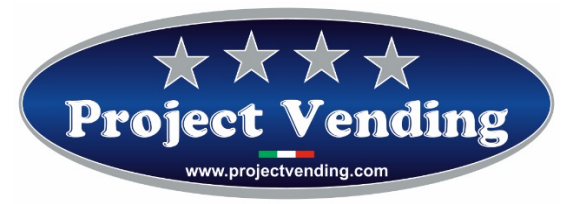

Then press the key 6 and select through the keys 1 and 2 (no – yES). To confirm the choice, and therefore start with restoring all the standard values, press the key 6. In order to get out, without modifying the existing configuration, press 7.

#### Table of standard values

| Item | Description                                            | Std. Values               |
|------|--------------------------------------------------------|---------------------------|
| CCII | Counter of dispensed products paid cash                | C1÷C12 = 0                |
| POtE | Setting of the type of power supply                    | REtE                      |
| coL  | Setting of the storage function                        | C1÷C12 = 0                |
| CHIA | Setting of the communication protocol                  | NO                        |
| COdE | Setting of the password                                | 0000                      |
| tttt | Accounting                                             | lct;ItP;StP;SEL;rES; = 0  |
| buCr | Setting of the change persistency time                 | 240                       |
| EEEE | Currency setting                                       | 0,05                      |
| 1111 | Setting of the coin acceptor lines                     | L1=0,05 / L2=0,1 / L3=0,2 |
|      |                                                        | L4=0,5 / L5=1 / L6=2      |
| PPtt | Setting of prices for payment through key              | P1÷P12 = 0                |
| PPII | Setting of prices for payment cash                     | P1÷P12 = 0                |
| CCtt | Counter of dispensed products with payment through key | C1÷C12 = 0                |

## 2.3 SETTING OF MDB PROTOCOL

As mentioned in the user's manual, the machine can be connected with key payment systems (transponder – chip card). In this case, for the required interface two communication protocols are mainly used: "EXECUTIVE" and "MDB".

In the machine the MDB protocol is used.

In order to know manufacturers and models to be used, please get in contact with the technical assistance centre.

(P)

The MDB protocol is supported by an optional interface card, to be asked for when purchasing the machine.

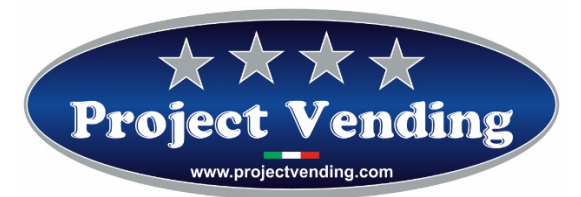

In order to start up the MDB interface, in the programming mode, select, through the keys ① and ②, the parameter "CHIA".

The display will visualize:

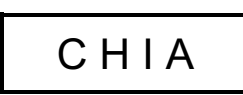

Then press the key 6 and select, through the keys 1 and 2, the mode to enable (please refer to the table here below).

| no  | No protocol enabled |  |
|-----|---------------------|--|
| Mdb | MDB Protocol        |  |

In order to confirm the choice and get back to the previous menu, press 6. To get out without modifying the present setting, press O.

After modifying the parameter "CHIA" and the connection of a payment system, it is necessary to switch off and then re-start the machine.

## 2.4 SETTING OF STORAGE FUNCTION

ŝ

As mentioned in the user's manual, it is possible to start the storage function counting the dispensed products. Knowing the maximum number of products to be dispensed from each shelf, this option allows to disable such shelf if no more products are available.

Therefore, in order to start up the storage handling, it is necessary to assign to each shelf the maximum number of products that can be included.

Select from the programming menu the parameter "coL" using the keys and .

The display will visualize:

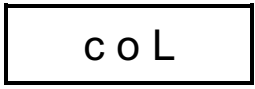

Project Vending s.r.l. Via Risorgimento 20 – 31047 – Ponte di Piave (TV) Tel. +39 0422 895107 E-mail: <u>info@projectvending.it</u> Web: <u>www.projectvending.com</u>

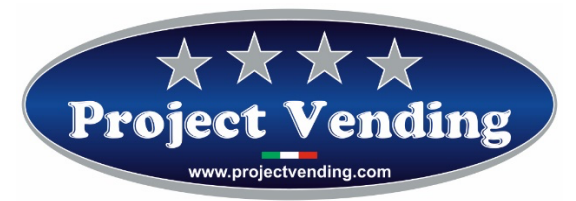

Press the key 6 and select, through the keys 1 and 2, the first shelf to set the relevant configuration (ex. shelf no.1).

The display will visualize:

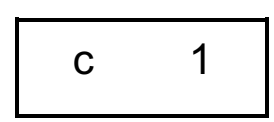

Confirm the selection pressing the key 6. The display will visualize the previously set value. Through the keys 1 and 2 set the correct value, then press again 6 to save. Should it be necessary to reset the value, use the key 8. Set the values of the remaining shelves following for each the above mentioned procedure. Press 7 to get back to the starting menu.

If a customer selects a shelf where there are no more products, the display will visualize:

## SOLd

At this point, another shelf can be selected.

## 2.4.1 STORAGE INVENTORY

If the storage function as described in item 2.4 is started, it is essential to perform, on every refilling of the machine, an inventory operation that restores the storage counters informing the machine of the refilling. To this purpose, **it is necessary to refill completely every shelf subject to the storage function** otherwise it will not be possible any more to check the machine product stocks.

In order to carry out the inventory operation, after filling the shelf involved, in the programming mode, select the item "IIII" from the main menu through the keys ① and ②.

The display will visualize:

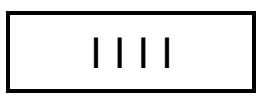

Then press the key 6 and select, through the keys 1 and 2, (yes – no) to proceed, or not, with the inventory. Confirm the choice and get back to the previous menu through 6. In order to get our without modifying, press 2.

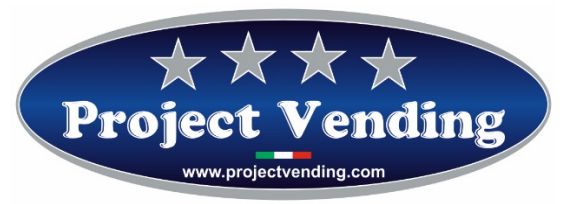

## 2.5 ERROR MESSAGES

Wrong programming operations or some of the most dangerous troubles are signalled by the machine display, thus allowing to take proper steps in good time. The table here below summarizes some of them.

| Error | Cause                          | Effect                           | Possible Solution                 |
|-------|--------------------------------|----------------------------------|-----------------------------------|
| Er 1  | Breakage of self-stoppage of a | All the selections are disabled. | Replace the damaged motor or      |
|       | motor or motor jammed.         |                                  | remove the cause of stoppage.     |
|       |                                |                                  | Switch off and restart the        |
|       |                                |                                  | machine.                          |
| Er 2  | One or more product dispensing | The selection where the trouble  | Replace the non-operating         |
|       | motors cannot work.            | has occurred is disabled. The    | motor. Switch off and restart the |
|       |                                | machine continues working        | machine.                          |
|       |                                | regularly.                       |                                   |
| Er 9  | Communication problems with    | The payment system is not        | Check connections with            |
|       | the MDB payment system.        | working.                         | payment system. Switch off and    |
|       |                                |                                  | restart the machine. Apply to     |
|       |                                |                                  | the service centre.               |

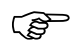

If power is supplied by battery, disconnect and re-connect battery with the machine.

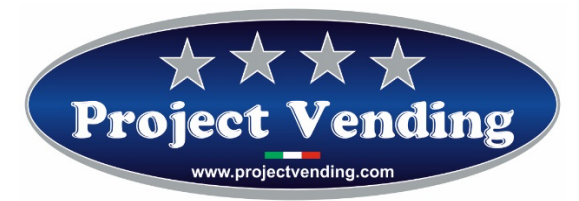

## **3 OPTIONALS**

## **3.1 RC FUNCTION**

RC (Remote Control) allows a remote payment system to control Eurosnacky to deliver two different product channels, and to stack more spirals per single product (See optional manual).

## **3.2 RC6 FUNCTION**

RC6 allows a remote payment system to control 1 to 6 selections driving six different normally open relays (see next figure schematic).

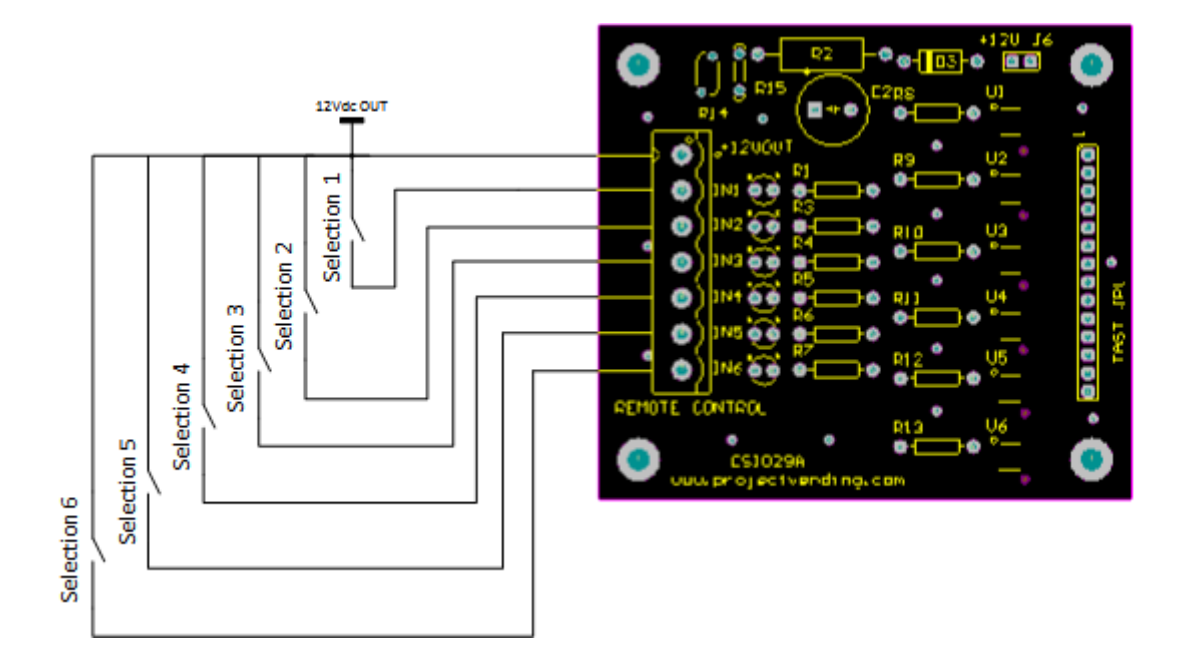

## 3.3 RS-232 PROTOCOL

This option allows a remote system to control delivery of products by simple serial commands (see optional manual).

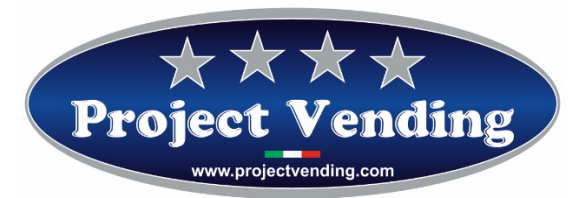

## **ATTACHMENT TO "EUROSNACKY" PROGRAMMING MANUAL**

## SETTING OF BILL READER

The Eurosnacky vending machine can manage, through a proper interfacing card, a bill reader with an output of the **"Pulse"** type, with pulse width of 50 milliseconds.

In order to interface properly the bill reader with the vending machine, it is essential to program the **L7** line in the **"LLLL**" menu. It is necessary to save in the L7 line the value assigned to the pulse by the reader. To this purpose, it is essential to know the type of programming of the reader.

As an example, a "Pulse" reader accepting 5 through 50 euro, according to the bill accepted usually gives the following number of pulses:

| BILL    | PULSES |
|---------|--------|
| 5 EURO  | 1      |
| 10 EURO | 2      |
| 20 EURO | 4      |
| 50 EURO | 10     |

Therefore, for a proper credit viewing it is necessary to set L7 to the value of 5 euro.

(P

On all the vending machines delivered complete with bill reader, programming of L7 line has already been performed.

In order to modify setting of the reader line, in the programming mode, select the LLLL parameter using ① and ②. The display will show:

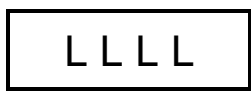

Press the key 0 and select the L7 line through the keys 1 and 2. The display will show:

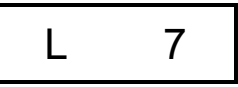

Then press the key <sup>©</sup> to view the previously set value (ex. 5,00). The display will show:

5,00

Using the keys ① and ② it is possible to modify the value of the viewed line. Should it be necessary to reset the value, use the key  $\circledast$ . In order to confirm the modification and get back to the previous menu, press  $\circledast$ . To get out without modifying the value, press  $\oslash$ .

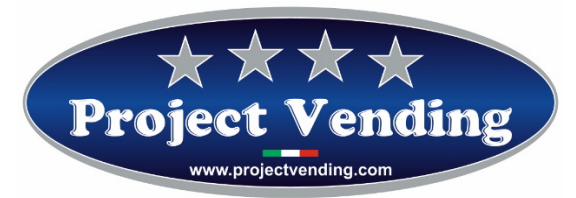